## CECE

Organismo Especializado para las Contrataciones Públicas Eficientes

> Versión 1.0 Actualizado 26/05/2025

## MANUAL DE USUARIO PARA PRESENTACIÓN Y SUBSANACIÓN DE VALORIZACIONES DE OBRA A TRAVÉS DEL SEACE

Para supervisores e inspectores de obra

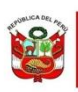

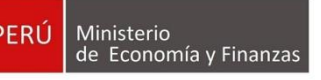

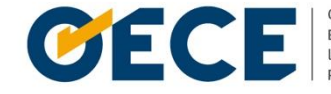

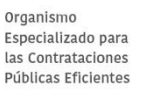

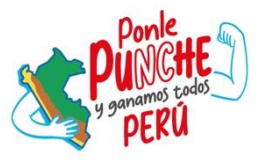

#### Conformidades del documento versión 1.0

|                | Órgano o Unidad<br>Orgánica                                             | Firma |
|----------------|-------------------------------------------------------------------------|-------|
| Aprobado por:  | Dirección del Sistema<br>Electrónico de<br>Contrataciones del<br>Estado |       |
| Validado por:  | Subdirección de Gestión<br>Funcional                                    |       |
| Revisado por:  | Subdirección de Gestión<br>Funcional                                    |       |
| Elaborado por: | Subdirección de Gestión<br>Funcional                                    |       |

### Índice

| 1.   | Introducción                                                    | 3  |
|------|-----------------------------------------------------------------|----|
| 2.   | Generalidades                                                   | 5  |
| 2.1. | Flujo: Gestión de las valorizaciones de obra a través del Seace | 5  |
| 2.2. | Documentos de presentación por tipo de valorización             | 6  |
| 2.3. | Documentos de presentación por tipo de valorización             | 7  |
| 3.   | Acceso y registro en el sistema                                 | 9  |
| 3.1. | Acceso al módulo de Ejecución Contractual                       | 9  |
| 3.2. | Búsqueda de mis contratos                                       | 9  |
| 4.   | Registro de la presentación de la valorización                  | 13 |
| 3.3. | Editar valorización                                             | 20 |
| 3.4. | Presentar valorización                                          | 21 |
| 3.5. | Ver detalle valorización                                        | 23 |
| 3.6. | Historial de valorización                                       | 24 |
| 3.7. | Subsanación de valorización                                     | 25 |
| Con  | trol de versiones                                               | 32 |

#### 1. Introducción

El presente manual de usuario tiene como objetivo orientar a los supervisores e inspectores de obra en el registro de la presentación y subsanación de valorizaciones de obra, a través del Sistema Electrónico de Contrataciones del Estado (Seace).

El Seace es una herramienta que forma parte de la Plataforma Digital de Contrataciones Públicas (Pladicop), a través de la cual las entidades contratantes tienen la obligatoriedad del registro de las tres fases del proceso de contratación.

El registro de las valorizaciones aplica a los contratos de ejecución de obra derivados de procedimientos de selección convocados a partir de la entrada en vigencia de la Directiva N° 001-2022-OSCE/CD: Gestión de las valorizaciones de obra a través del Seace (Procedimientos de selección convocados a partir del 17 de enero del 2022).

De acuerdo con el Reglamento de la Ley N° 32069, Ley General de Contrataciones Públicas, la valorización de obra se define como: "la cuantificación económica de un avance físico en la ejecución de la obra, realizada en un período determinado".

Cabe señalar que, conforme a la **Vigésima Tercera Disposición Complementaria Final de la Ley Nº 32069**, toda referencia, en las leyes y sus normas de desarrollo al Organismo Supervisor de Contrataciones del Estado (OSCE), debe entenderse como Organismo Especializado para las Contrataciones Públicas Eficientes (OECE).

Este documento forma parte del Manual de usuario de Ejecución Contractual del Seace.

Dirección del Sistema Electrónico de Contrataciones del Estado

## 2. Generalidades

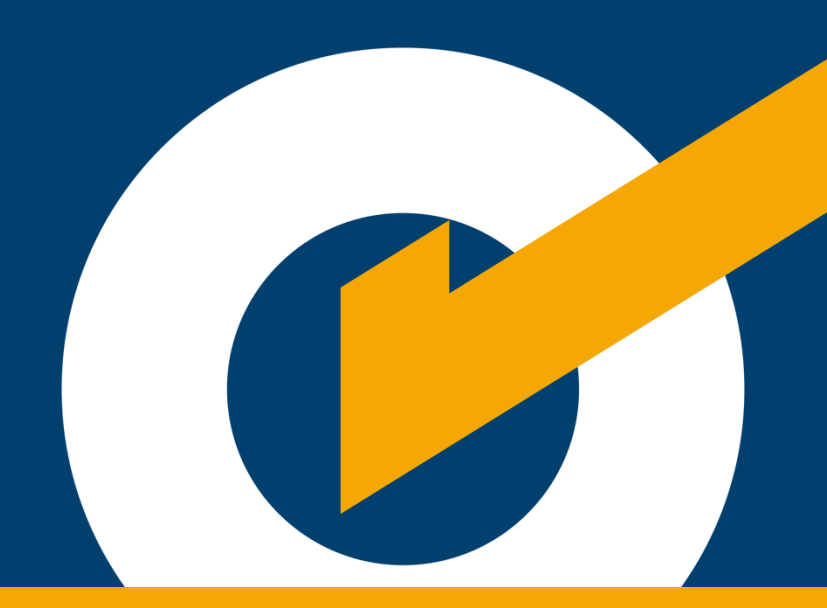

#### 2. Generalidades

#### 2.1. Flujo: Gestión de las valorizaciones de obra a través del Seace

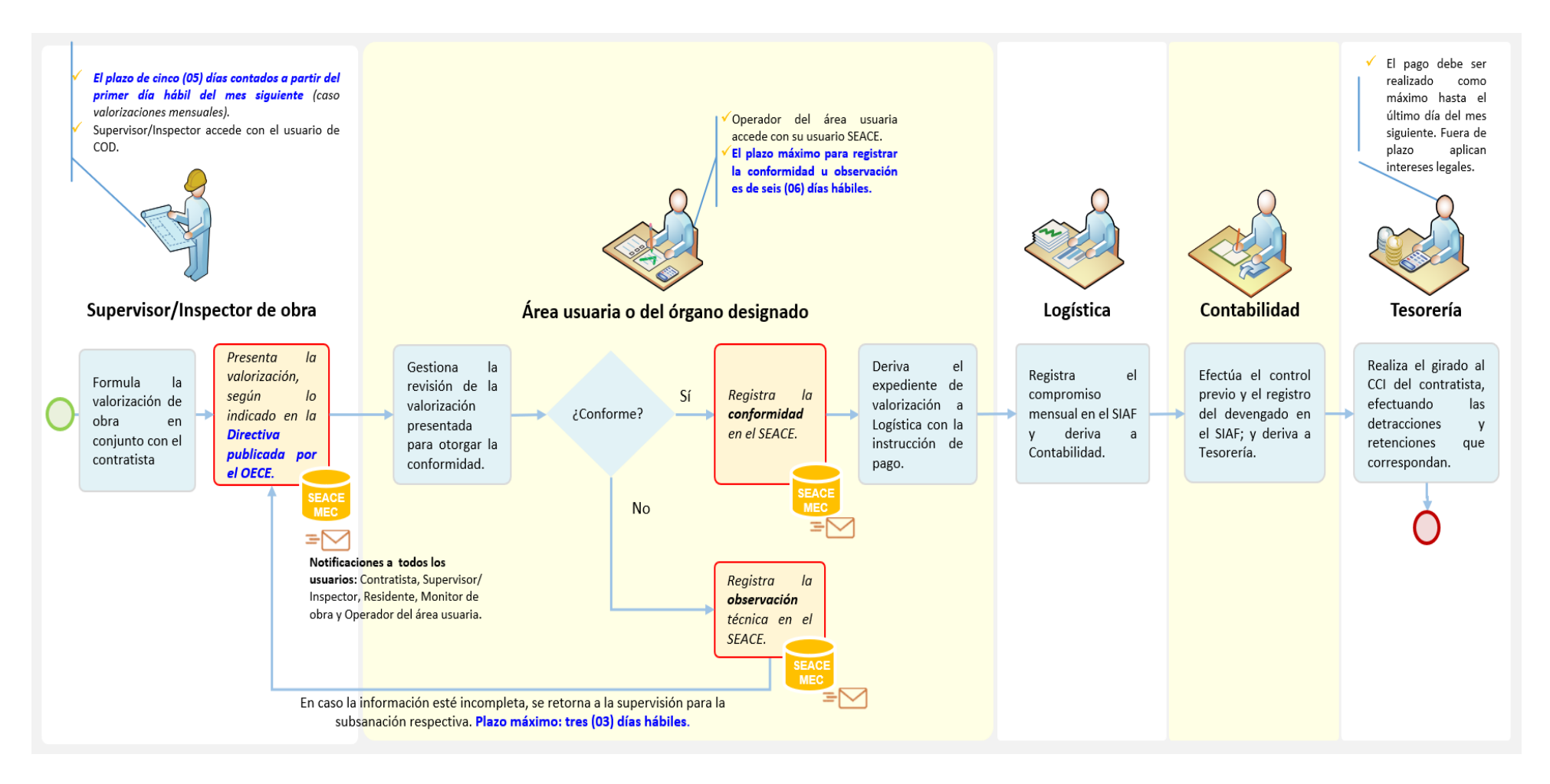

#### 2.2. Documentos de presentación por tipo de valorización

|    |                                                                                                    | Documentos a presentar según tipo de valorización |                         |                        |                   |                               |                               |                      | de                        |
|----|----------------------------------------------------------------------------------------------------|---------------------------------------------------|-------------------------|------------------------|-------------------|-------------------------------|-------------------------------|----------------------|---------------------------|
| Z  | Documentos de sustento para la presentación de la<br>valorización                                                              | Obra Principal                                    | De Obras<br>Adicionales | De Mayores<br>Metrados | De Mayores Gastos | Generales Variables<br>Diario | De Mayores Costos<br>Directos | De Intereses Legales | Del Expediente<br>Técnico |
| 1  | Informe del Supervisor o Inspector sobre la<br>valorización                                                                    | x                                                 | x                       | x                      |                   | x                             | x                             | x                    |                           |
| 2  | Resumen de la Valorización                                                                                                    | х                                                 | х                       | х                      |                   | x                             | x                             | х                    |                           |
| 3  | Planilla de la Valorización de obra (por especialidades,<br>en caso corresponda)                                               | x                                                 | x                       | x                      |                   |                               |                               |                      |                           |
| 4  | Planilla de los metrados ejecutados durante el período                                                                         | х                                                 | х                       | х                      |                   |                               |                               |                      |                           |
| 5  | Plano o croquis de seguimiento de lo ejecutado en el período                                                                   | x                                                 | х                       | х                      |                   |                               |                               |                      |                           |
| 6  | Cálculo de las penalidades, en caso corresponda                                                                                | x                                                 |                         |                        |                   |                               |                               |                      | x                         |
| 7  | Cálculo de reajustes                                                                                                    | х                                                 | х                       | х                      |                   |                               |                               |                      |                           |
| 8  | Cálculo de amortizaciones y deducciones, en caso<br>corresponda                                                                | x                                                 |                         |                        |                   |                               |                               |                      |                           |
| 9  | Copia del cronograma valorizado de obra                                                                                        | x                                                 |                         |                        |                   |                               |                               |                      |                           |
| 10 | Gráfico de la Curva S                                                                                                    | X                                                 |                         |                        |                   |                               |                               |                      |                           |
| 11 | Controles de calidad efectuados durante el período, en<br>caso corresponda                                                     | x                                                 | x                       | x                      |                   |                               |                               |                      |                           |
| 12 | Vistas fotográficas de las partidas ejecutadas durante<br>el período                                                           | x                                                 | x                       | x                      |                   |                               |                               |                      |                           |
| 13 | Copia de asientos del Cuaderno de Obra, solo en caso<br>el OECE haya autorizado el uso del cuaderno de obra<br>físico          | x                                                 | x                       | x                      |                   | x                             | x                             | x                    | x                         |
| 14 | Anexos                                                                                                    |                                                   |                         |                        |                   |                               |                               |                      |                           |
| а  | Copia del Acta de Entrega de Terreno (solo para la primera valorización)                                                       | x                                                 |                         |                        |                   |                               |                               |                      |                           |
| b  | Copia del asiento de Cuaderno de Obra que autoriza su<br>ejecución                                                             |                                                   |                         | x                      |                   |                               |                               |                      |                           |
| с  | Documentación que acredite los Mayores Gastos<br>Generales Variables incurridos, sólo en caso de<br>paralización total de obra |                                                   |                         |                        |                   | x                             |                               |                      |                           |

7

| d | Documentación que acredite los Mayores Costos      |  |  | x |   |          |
|---|----------------------------------------------------|--|--|---|---|----------|
|   | Directos incurridos                                |  |  |   |   |          |
| е | Copia de las Tasas de intereses legales            |  |  |   | x |          |
| f | Resolución de aprobación del Expediente Técnico de |  |  |   |   | v        |
|   | Obra                                               |  |  |   |   | <b>^</b> |

#### 2.3. Documentos de presentación por tipo de valorización

| ACTIVIDAD                                     | PLAZO                                                                                                    |
|-----------------------------------------------|----------------------------------------------------------------------------------------------------|
| Presentación                                  | Dentro de los <b>cinco (05) días</b> contados a partir del primer día hábil del mes<br>siguiente al de la valorización respectiva. Si el último día del plazo es inhábil,<br>el plazo vencerá el primer día hábil siguiente. |
| Subsanación                                   | <b>Tres (03) días hábiles</b> siguientes de recibidas las observaciones a la valorización a través del SEACE.                                                                                                    |
| Conformidad                                   | <b>Seis (06) días hábiles</b> siguientes a la presentación de la valorización a través<br>del SEACE.                                                                                                    |
| Conformidad<br>posterior a una<br>subsanación | <b>Dos (02) días hábiles</b> siguientes de recibida la valorización subsanada a<br>través<br>del SEACE.                                                                                                    |
| Pago                                          | La Entidad debe realizar el pago de la valorización a más tardar el <b>último día</b><br>del mes en que esta haya sido presentada.                                                                                           |

## 3. Acceso y registro en el sistema

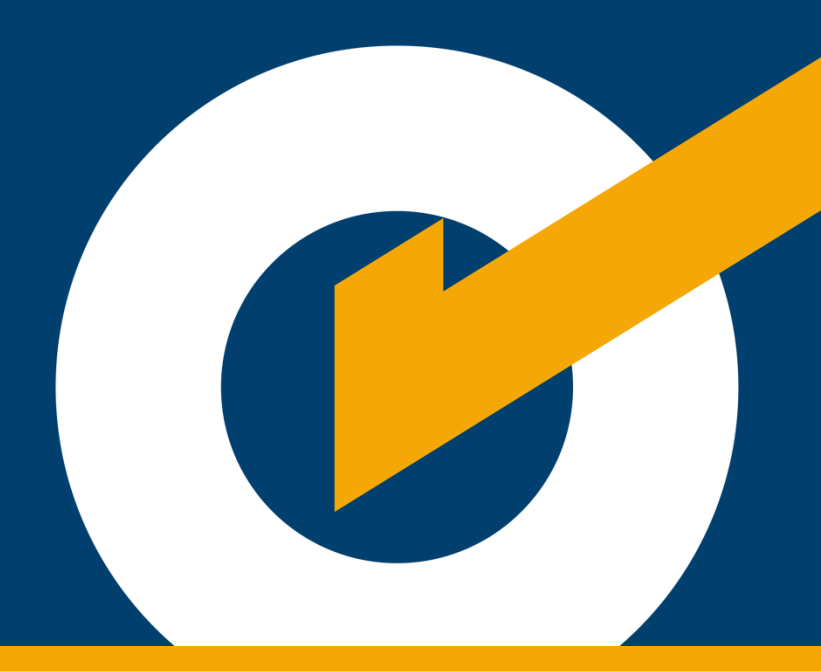

#### 3. Acceso y registro en el sistema

#### 3.1. Acceso al módulo de Ejecución Contractual

Para acceder al Módulo de Ejecución Contractual como Supervisor o Inspector de obra debe ingresar con sus credenciales del Cuaderno de Obra Digital (COD).

| Bienvenidos al<br><mark>Módulo de Ejecución Contractual</mark>                                                                                                    |
|----------------------------------------------------------------------------------------------------|
| Usuario<br>Contrasefia<br>Usuarios con certificado SEACE o RNP:<br>Proveedores del Estado, Entidades<br>Públicas y otros usuarios autorizados.<br>Usuarios del COD: Usuarios que realizant<br>(e) funciones de supervisor, inspector<br>residente y monitoreo de obra.<br>Iniciar sesión<br>Usudri musuario o contrasefia<br>Dividé musuario o contrasefia |

#### 3.2. Búsqueda de mis contratos

En el menú principal del sistema, haga clic en la opción "Mis contratos".

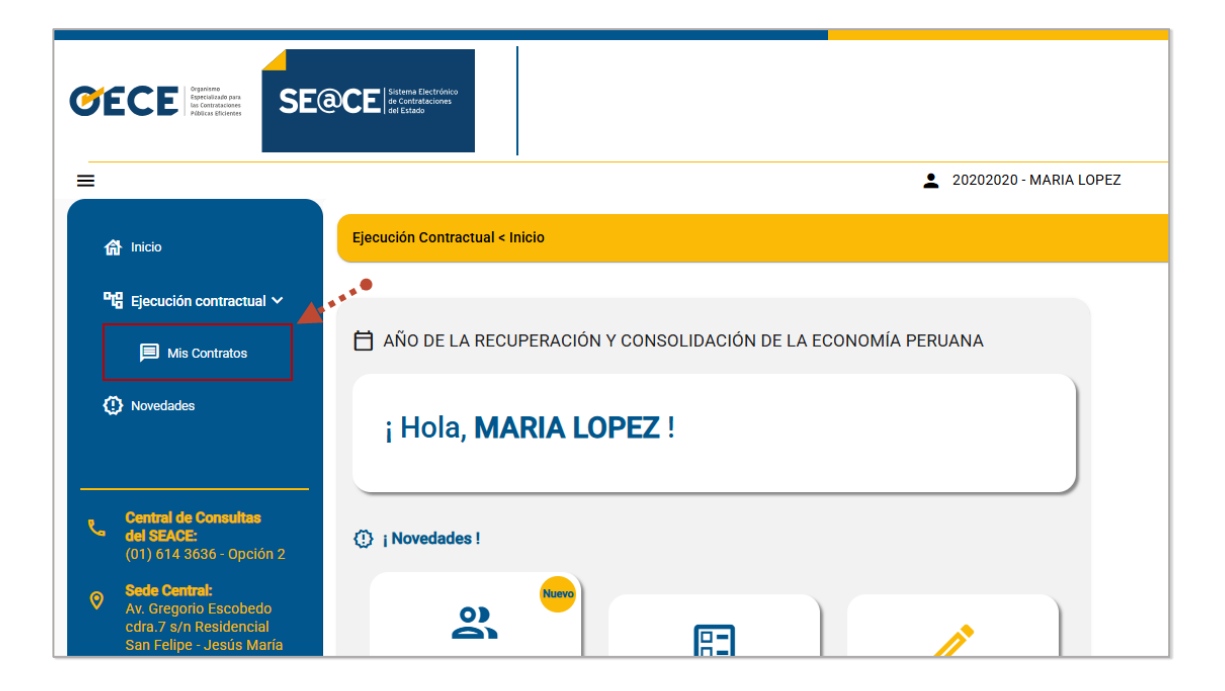

Por defecto, aparecerán los últimos contratos asociados a su usuario o también puede realizar una búsqueda.

| Ejecución contractual < Mis Contratos                                                                                                    |                                                                                   |                                   |
|----------------------------------------------------------------------------------------------------|-----------------------------------------------------------------------------------|-----------------------------------|
|                                                                                                    |                                                                                   |                                   |
| < <u>Atrás</u>                                                                                                    |                                                                                   |                                   |
| Búsqueda de mis contratos Encuentre sus contratos con ayuda de los filtros de búsqueda. Recuerde q Búsqueda por palabra clave:     Q Por: Entidad, Pro Año de suscripción del contrato:     2025     Limplar Buscar | ue puede reestablecer sus resultados en cualquier momento.<br>weedor, Descripción | Excel CSV                         |
| Resultados de la búsqueda                                                                                                    | ftems por página: 5 *                                                             | 1-5 de 5  < < > >                 |
| EJECUCIÓN DE LA OBRA: MEJORAMIENTO DEL CAMINO VEC                                                                                                    | INAL EMP.                                                                         |                                   |
| Entidad contratante: MUNICIPALIDAD DISTRITAL DE KAQUIABAMBA                                                                                                    | Contratista: 20212021202-CONSORCIO KAQUIABAMBA                                    | Cuaderno de obra<br>digital (COD) |
| Nomenclatura del Proceso: LP-SM-1-2025-MDK-1                                                                                                    | Presupuesto: <u>S/ 3,000,000.00</u> .                                             | Ver Procedimiento<br>de selección |
| Número del Contrato: 002-13/05/2025                                                                                                    | Monto: S/ 3,000,000.00                                                            | Ver detalle del<br>Contrato       |
| Objeto: OBRA                                                                                                    | Fecha de Inicio de Contrato: 30/06/2025                                           | Descargar Contrato                |
| Fecha de suscripción del Contrato: 14/05/2025                                                                                                    | Fecha Fin de Contrato: 02/07/2025                                                 | Valorizaciones                    |

Escriba la palabra clave del nombre de la Entidad contratante, proveedor o la descripción del contrato para realizar la búsqueda. También puede seleccionar el año de suscripción del contrato. Luego, pulse "Buscar".

| ción contractual < Mis Contratos                                       |                                                             |                                   |
|------------------------------------------------------------------------|-------------------------------------------------------------|-----------------------------------|
|                                                                        |                                                             |                                   |
| <u>Atrás</u>                                                           |                                                             |                                   |
| Q Búsqueda de mis contratos                                            |                                                             |                                   |
| Encuentre sus contratos con ayuda de los filtros de búsqueda. Recuerde | que puede reestablecer sus resultados en cualquier momento. |                                   |
| Búsqueda por palabra clave: Q mejoramiento                             | dor. Descripción                                            |                                   |
| Año de suscripción del contrato: 2025 -                                |                                                             |                                   |
| Limpiar Buscar                                                         | <b>∢</b> …●                                                 | Excel CSV                         |
| Resultados de la búsqueda                                              |                                                             |                                   |
|                                                                        | ítems por página: 5 👻                                       | 1 - 1 de 1  < < > >               |
| EJECUCIÓN DE LA OBRA: MEJORAMIENTO DEL CAMINO VE                       | ECINAL EMP.                                                 |                                   |
| Entided contratente: MUNICIPALIDAD DISTRITAL DE KAQUIABAMBA            | Contratiste: 20212021202-CONSORCIO KAQUIABAMBA              | Cuaderno de obra<br>digital (COD) |
| Nomenciatura del Proceso: LP-SM-1-2025-MDK-1                           | Presupuesto: <u>S/ 3.000.000.00</u>                         | Ver Procedimiento<br>de selección |
| Número del Contrato: 002-13/05/2025                                    | Monto: S/ 3,000,000.00                                      | Ver detalle del<br>Contrato       |
| Objeto: OBRA                                                           | Fecha de Inicio de Contrato: 30/06/2025                     | Descargar Contrato                |
|                                                                        |                                                             |                                   |

En el resultado de búsqueda, pulse el botón "

valorizaciones " para acceder a los registros.

| EJECUCIÓN DE LA OBRA: MEJORAMIENTO DEL CAMINO VE            | CINAL EMP.                                     |                                   |
|-------------------------------------------------------------|------------------------------------------------|-----------------------------------|
| Entidad contratante: MUNICIPALIDAD DISTRITAL DE KAQUIABAMBA | Contratista: 20212021202-CONSORCIO KAQUIABAMBA | Cuaderno de obra<br>digital (COD) |
| Nomenclatura del Proceso: LP-SM-1-2025-MDK-1                | Presupuesto: <u>S/ 3,000,000,00_</u>           | Ver Procedimiento<br>de selección |
| Número del Contrato: 002-13/05/2025                         | Monto: S/ 3,000,000.00                         | Ver detaile del<br>Contrato       |
| Objeto: OBRA                                                | Fecha de Inicio de Contrato: 30/06/2025        | Descargar Contrato                |
| Fecha de suscripción del Contrato: 14/05/2025               | Fecha Fin de Contrato: 02/07/2025              | Valorizaciones                    |

 4. Registro de la presentación de la valorización

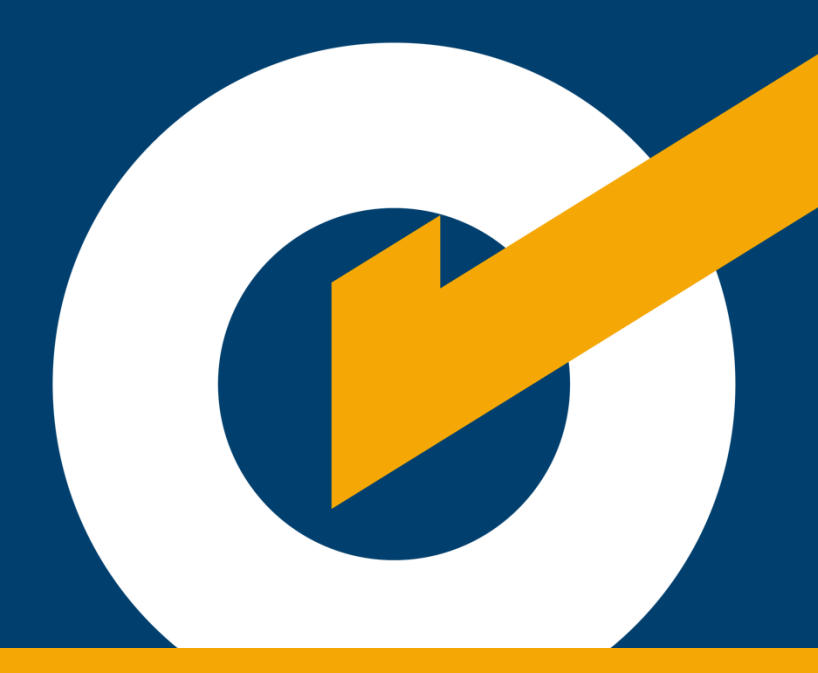

#### 4. Registro de la presentación de la valorización

El sistema mostrará el listado de valorizaciones con la sección del resumen de los montos.

Para iniciar con el registro, debe presionar la opción "+ Presentar valorización".

|                      | E Resumen de las Valorizaciones      |                 |                                            |                 |          |
|----------------------|--------------------------------------|-----------------|--------------------------------------------|-----------------|----------|
|                      | Monto del contrato original:         | S/ 3,000,000.00 | Monto de valorizaciones obra principal*:   | S/ 0.00         |          |
|                      | Monto del contrato actualizado:      | S/ 3,000,000.00 | Monto de valorizaciones adicionales*:      | S/ 0.00         |          |
|                      | Monto de adicionales:                | S/ 0.00         | Monto de valorizaciones mayores metrados*: | S/ 0.00         |          |
|                      | Monto de mayores metrados:           | S/ 0.00         | Monto total de valorizaciones*:            | S/ 0.00         |          |
|                      | Avance Físico                        |                 |                                            |                 |          |
|                      | Avance físico acumulado programado*: | 0.00 %          | Avance físico acumulado ejecutado*:        | 0.00 %          |          |
|                      | (*) Valorizaciones con conformidad   |                 |                                            |                 |          |
|                      |                                      |                 |                                            |                 |          |
| ⊟ <sub>Listado</sub> | de Valorizaciones + Presentar        | valorización    |                                            |                 |          |
|                      |                                      |                 | Ítems por pág                              | ina: 5 🐨 0 de 0 | I< < > > |
|                      |                                      |                 |                                            |                 |          |

El sistema mostrará el formulario "1. Presentación de la valorización".

| < Mis Contratos < Valorizaciones <                                                                                                    | Detalle de la valorización                                                                                                    |                                                                                                  |                                            |
|----------------------------------------------------------------------------------------------------|----------------------------------------------------------------------------------------------------|--------------------------------------------------------------------------------------------------|--------------------------------------------|
|                                                                                                    |                                                                                                    |                                                                                                  |                                            |
|                                                                                                    | DATOS DEL                                                                                                    | CONTRATO                                                                                         | ^                                          |
| Entidad contratante:<br>Nomenclatura del Proceso:<br>Objeto de Contratación:<br>Descripción del Proceso:<br>Contratista:<br>Items del contrato:<br>Identificador del contrato:<br>Número de contrato:<br>Fecha de vigencia original:<br>Monto contratado original:<br>Monto contratado actualizado: | MUNICIPALIDAD DISTRI<br>LP-SM-1-2025-MDK-1<br>Obra<br>EJECUCIÓN DE LA OBR/<br>VECINAL EMP.<br>(202120212021202)<br>00241-00840553-0300<br>002-13/05/2025<br>Desde el 30/06/2025 ha<br>3,000,000.00 Soles<br>3,000,000.00 Soles | TAL DE KAQUIABAMBA<br>A: MEJORAMIENTO DEL CAMI<br>RCIO KAQUIABAMBA<br>95862<br>sta el 02/07/2025 | NO                                         |
|                                                                                                    | 1. PRESENTACIÓN D                                                                                                    | DE LA VALORIZACIÓN                                                                               | ^                                          |
| Datos de presentación de la                                                                                                    | valorización                                                                                                    | Descargar todos<br>los expedientes                                                               | Descargar Todos<br>Documentos del Contrato |
| Complete todos los campos de la pre                                                                                                    | sentación de la valorización.                                                                                                    |                                                                                                  |                                            |
| Código de valorización:                                                                                                    | Código de valorización                                                                                                    | Tipo de moneda:                                                                                  | Soles                                      |
| Número de valorización:                                                                                                    | Número de valorización                                                                                                    |                                                                                                  |                                            |
| Sistema de contratación:                                                                                                    | Suma alzada                                                                                                    | Monto valorizado*: 🕤                                                                             | Monto valorizado*                          |
| Tipo de valorización:                                                                                                    | Seleccione                                                                                                    | Monto a facturar*: 🕦                                                                             | Monto a facturar*                          |
| Periodo de valorización:                                                                                                    | Mes V Año V                                                                                                    | Monto a pagar*: 🕕                                                                                | Monto a pagar*                             |
| Usuario:                                                                                                    | Internet out themedol                                                                                                    | Fecha de registro:                                                                               | 14/05/2025 04:22:44 PM                     |
|                                                                                                    | Guard                                                                                                    | ar Borrador                                                                                      |                                            |
| (*) Los montos deben considerar IGV (                                                                                                    | evcento que anlique la exoneración nr                                                                                                    | evista en la Lev Nº 27037 Lev de Pro                                                             | moción de la Inversión en la Amazonía      |

Elija el tipo de valorización y luego ingrese los datos solicitados en los campos vacíos

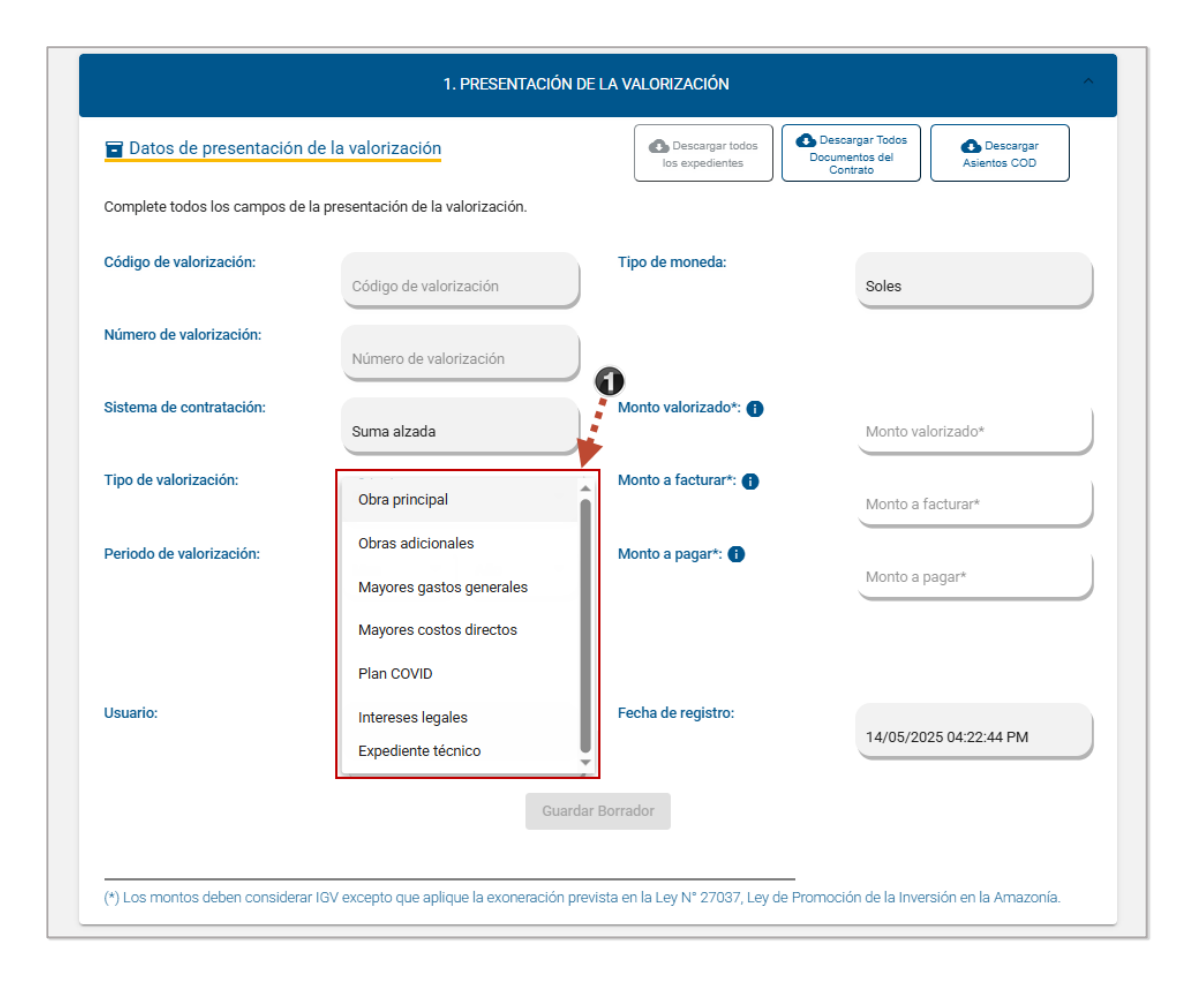

Si el tipo de valorización es por "**Obra Principal**" u "**Obras Adicionales**", se mostrarán más campos para ingresar datos como: porcentaje de avance físico acumulado programado y ejecutado, y el monto valorizado programado.

| Datos de presentación de la            | valorización                  | Descargar todos<br>los expedientes      | scargar Todos<br>umentos del<br>Contrato |
|----------------------------------------|-------------------------------|-----------------------------------------|------------------------------------------|
| Complete todos los campos de la pre    | sentación de la valorización. |                                         |                                          |
| Código de valorización:                | Código de valorización        | Tipo de moneda:                         | Soles                                    |
| Número de valorización:                | 3                             | Monto valorizado programado:            | Monto valorizado programado              |
| Sistema de contratación:               | Suma alzada                   | Monto valorizado*: ()                   | Monto valorizado*                        |
| Fipo de valorización:                  | Seleccione<br>Obra principal  | Monto a facturar*: 🕤                    | Monto a facturar*                        |
| Periodo de valorización:               | Mes • Año •                   | Monto a pagar*: 🚯                       | Monto a pagar*                           |
| Avance físico acumulado<br>orogramado: | Avance físico acumulado pi    | Monto valorizado programa<br>acumulado: | ado<br>Monto valorizado programado ac    |
| Avance físico acumulado ejecutado:     | Avance físico acumulado ej    | Monto valorizado acumulado:             | Monto valorizado acumulado               |
| Jsuario:                               |                               | Fecha de registro:                      | 15/05/2025 05:24:31 PM                   |
|                                        | Guarda                        | r Borrador                              |                                          |

Cuando haya completado todos los campos obligatorios se activará el botón "Guardar borrador".

|                                        | 1. PRESENTACIÓN DE I                      | LA VALORIZACIÓN                           | ^                                 |
|----------------------------------------|-------------------------------------------|-------------------------------------------|-----------------------------------|
| Datos de presentación de la            | valorización                              | Descargar todos<br>los expedientes        | gar Todos<br>tos del<br>ato       |
| Complete todos los campos de la pre    | sentación de la valorización.             |                                           |                                   |
| Código de valorización:                | Código de valorización                    | Tipo de moneda:                           | Soles                             |
| Número de valorización:                | 3                                         | Monto valorizado programado:              | 100,000                           |
| Sistema de contratación:               | Suma alzada                               | Monto valorizado*: 🕕                      | 100,000                           |
| Tipo de valorización:                  | Seleccione<br>Obra principal              | Monto a facturar*: 👔                      | 100,000                           |
| Periodo de valorización:               | Marzo Año 2025                            | Monto a pagar*: 🕕                         | 100,000                           |
| Avance físico acumulado<br>programado: | 25                                        | Monto valorizado programado<br>acumulado: | 100,111                           |
| Avance físico acumulado ejecutado:     | 25.5                                      | Monto valorizado acumulado:               | 100,111                           |
| Usuario:                               |                                           | Fecha de registro:                        | 15/05/2025 05:24:31 PM            |
|                                        | • • • Guardar f                           | Borrador                                  |                                   |
| (*) Los montos deben considerar IGV (  | excepto que aplique la exoneración previs | sta en la Ley N° 27037, Ley de Promociór  | n de la Inversión en la Amazonía. |

Se mostrará el mensaje para confirmar si desea grabar los datos de la presentación de la valorización. Pulse el botón "Guardar".

| Código de valorización:                | Código de valorización | Tipo de moneda:                           | Soles   |
|----------------------------------------|------------------------|-------------------------------------------|---------|
| Número de valorización:                | -                      | Monto valorizado programado:              | 100.000 |
| Sistema de con                         | CONFIRMACIÓN           | zado*: 🕤                                  | 100,000 |
| Tipo de valoriz:                       | Cancelar Guardar       | urar*: 1                                  | 100,000 |
| Periodo de valorización:               | Marzo Año<br>2025      | Monto a pagar*: 🕕                         | 100,000 |
| Avance físico acumulado<br>programado: | 25                     | Monto valorizado programado<br>acumulado: | 100,123 |
| Avance físico acumulado ejecutado:     | 25                     | Monto valorizado acumulado:               | 100 123 |

Se mostrará el mensaje que confirma el registro de manera exitosa.

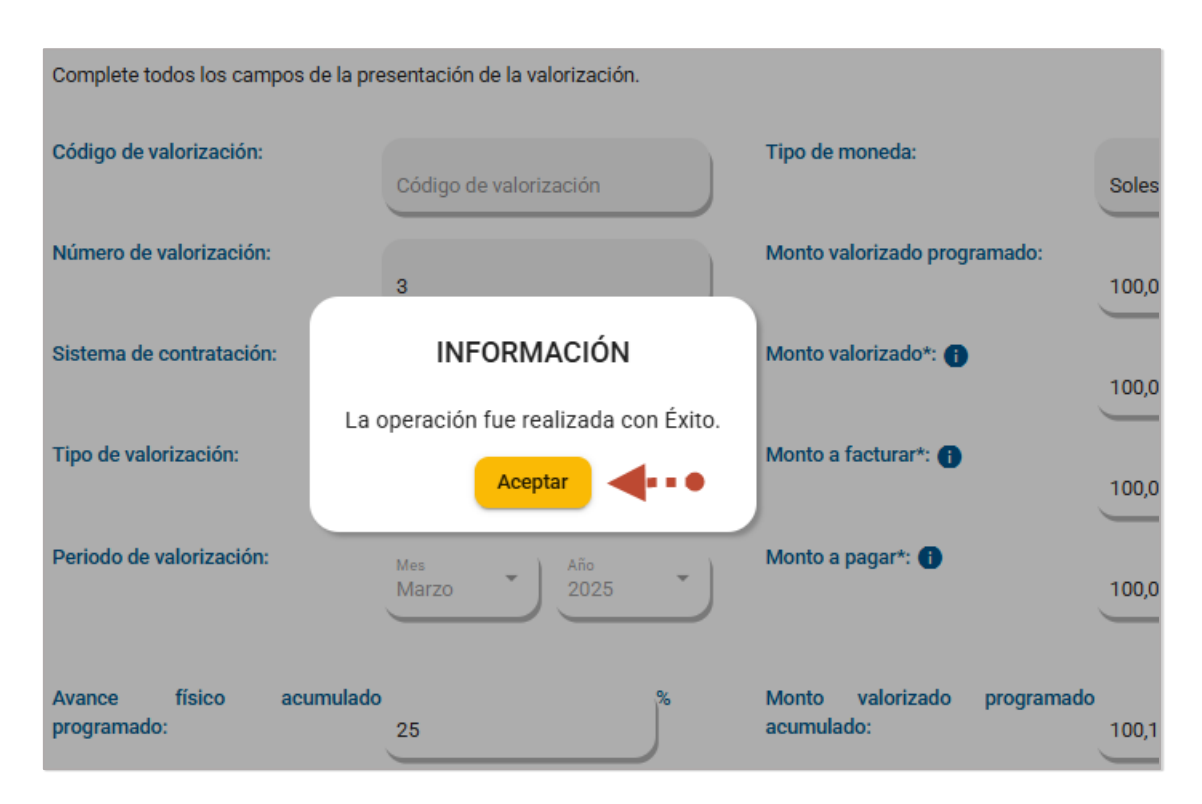

Luego de guardar el borrador, el sistema habilitará la sección para adjuntar los documentos de sustento en formato PDF (hasta un máximo de tres archivos, con un

| ximo                               | de                                   | 350                                                                                                    | MB                                 | cada                                            | un              |
|------------------------------------|--------------------------------------|----------------------------------------------------------------------------------------------------|------------------------------------|-------------------------------------------------|-----------------|
|                                    |                                      | 1. PRESENTACIÓN D                                                                                           | E LA VALORIZACIÓN                  |                                                 | ^               |
| 🖬 Datos de prese                   | ntación de la va                     | alorización                                                                                                 | Descargar todos<br>los expedientes | Descargar Todos     Documentos del     Contrato | cargar<br>s COD |
| Complete todos los ca              | impos de la prese                    | ntación de la valorización.                                                                                 |                                    |                                                 |                 |
| Código de valorización             | n:<br>V                              | 'AL-1876                                                                                                    | Tipo de moneda:                    | Soles                                           |                 |
| Número de valorizació              | in:<br>3                             |                                                                                                    | Monto valorizado progra            | mado:<br>100,000                                |                 |
| Sistema de contrataci              | ón:<br>S                             | uma alzada                                                                                                  | Monto valorizado*: 👔               | 100,000.00                                      |                 |
| Tipo de valorización:              | si<br>O                              | eleccione<br>bra principal                                                                                  | Monto a facturar*: 🕦               | 100,000.00                                      |                 |
| Periodo de valorizació             | n: M                                 | es Año 2025                                                                                                 | Monto a pagar*: 🚯                  | 100,000.00                                      |                 |
| Avance físico<br>programado:       | acumulado<br>2                       | 5                                                                                                    | Monto valorizado j<br>acumulado:   | programado<br>100,123                           |                 |
| Avance físico acumula              | ado ejecutado:<br>2                  | 5                                                                                                    | Monto valorizado acumu             | lado:<br>100,123                                |                 |
| Usuario:                           |                                      | 0704004 - J - 1                                                                                             | Fecha de registro:                 | 16/05/2025 02:59:15                             | PM              |
| Documentación<br>Adjuntar archivo( | n de sustento (c<br>s)               | Guardar Borrador                                                                                            | Presentar Valorización             | + Arrager                                       | <b>*</b>        |
|                                    | Debe ingre<br>Debe ingre<br>Tamaño m | sar como mínimo un (01) archivo F<br>sar como máximo tres (03) archivo<br>áximo de carga de archivo: 350 ME | PDF<br>IS PDF                      | TAyreya                                         |                 |
| Detalle de arc                     | chivos de los do                     | cumentos de sustento                                                                                        |                                    |                                                 |                 |
| Num.                               | Nombre de Archiv                     | 10                                                                                                    | Fecha de<br>Registro               | Tamaño Acciones<br>(MB)                         |                 |
| Foto de susten<br>Adjuntar foto(s) | to:                                  |                                                                                                    | <b>a</b> )                         | + Agregar                                       |                 |
|                                    | Debe ingresar<br>Tamaño máxir        | como máximo dos (02) fotos<br>no de carga de archivo: 10 MB                                                 |                                    |                                                 |                 |
| Detalle de arc                     | chivos de las im                     | ágenes de sustento                                                                                          | Fecha de                           | Tamaño                                          |                 |
| Num.                               | Nombre de Archiv                     | 10                                                                                                    | Registro                           | (MB) Acciones                                   |                 |
|                                    |                                      |                                                                                                    |                                    |                                                 |                 |
| (*) Los montos deben               | considerar IGV exc                   | epto que aplique la exoneración pre                                                                         | evista en la Ley N° 27037, Ley d   | <br>le Promoción de la Inversión en la Al       | mazonía.        |

#### NOTA:

Solo para el tipo de valorización "Obra Principal", el sistema habilitará adicionalmente la sección para adjuntar un máximo de dos (2) fotos en formato JPG de la obra respectiva; con un tamaño máximo de 10 MB por imagen.

|                  |                                                                                      |                      |                | •        |
|------------------|--------------------------------------------------------------------------------------|----------------------|----------------|----------|
| -Foto de suste   | nto:                                                                                 |                      |                |          |
| Adjuntar foto(s) | Debe ingresar como máximo dos (02) fotos<br>Tamaño máximo de carga de archivo: 10 MB | <b>*</b>             | Agregar        |          |
| Detalle de a     | rchivos de las imágenes de sustento                                                  |                      |                |          |
| Num.             | Nombre de Archivo                                                                    | Fecha de<br>Registro | Tamaño<br>(MB) | Acciones |
|                  |                                                                                      |                      |                |          |

#### **3.3. Editar valorización**

Cuando el estado de la valorización sea "borrador", puede continuar con la modificación de los datos correspondientes a su presentación.

| Atrás    |                                    |                       |                  |                         |                      |         |            |      |      |   |
|----------|------------------------------------|-----------------------|------------------|-------------------------|----------------------|---------|------------|------|------|---|
|          | E Resumen de las Valorizacion      | nes                   |                  |                         |                      |         |            |      |      |   |
|          | Monto del contrato original:       | S/ 3,000,0            | 00.00            | Monto de valorizacione  | s obra principal*:   | S/ 100, | 000.00     |      |      |   |
|          | Monto del contrato actualizado:    | S/ 3,000,0            | 00.00            | Monto de valorizacione  | s adicionales*:      | S/ 1,30 | 0.00       |      |      |   |
|          | Monto de adicionales:              | S/ 0.00               |                  | Monto de valorizacione  | s mayores metrados*: | S/ 0.00 |            |      |      |   |
|          | Monto de mayores metrados:         | S/ 0.00               |                  | Monto total de valoriza | ciones*:             | S/ 101, | 300.00     |      |      |   |
|          | Avance Físico                      |                       |                  |                         |                      |         |            |      |      |   |
|          | Avance físico acumulado programado | 25.00 %               |                  | Avance físico acumulad  | lo ejecutado*:       | 25.00 9 | 6          |      |      |   |
|          | (*) Valorizaciones con conformidad |                       |                  |                         |                      |         |            |      |      |   |
| ■Listado | de Valorizaciones + P              | resentar valorización |                  |                         |                      |         |            |      |      |   |
|          |                                    |                       |                  |                         | Ítems por página:    | 5 *     | 1 - 1 de 1 | <    | < >  | > |
|          |                                    |                       |                  |                         |                      |         | •          |      |      |   |
| c        | iódigo Número                      | Тіро                  | Monto Valorizado | Monto a Pagar           | Periodo              | Es      | stado      | Acci | ones |   |

#### 3.4. Presentar valorización

Luego de haber completado todos los campos sobre datos de presentación, documentación de sustento y fotos, según corresponda, se activará el botón:

|                                                                                                    | 1. PRESENTACIÓN D                                                                                                    | E LA VALORIZACIÓN                                                                                                    |                                                |                             |                           |
|----------------------------------------------------------------------------------------------------|----------------------------------------------------------------------------------------------------|----------------------------------------------------------------------------------------------------|------------------------------------------------|-----------------------------|---------------------------|
| Datos de presentación de                                                                                                    | la valorización                                                                                                    | Descargar todos<br>los expedientes                                                                                                    | Descar<br>Documen<br>Contr                     | gar Todos<br>tos del<br>ato | Descargar<br>Asientos COD |
| omplete todos los campos de la p                                                                                                    | resentación de la valorización.                                                                                                    |                                                                                                    |                                                |                             |                           |
| ódigo de valorización:                                                                                                    | VAL-1876                                                                                                    | Tipo de moneda:                                                                                                    |                                                | Soles                       |                           |
| úmero de valorización:                                                                                                    | 3                                                                                                    | Monto valorizado program                                                                                                    | nado:                                          | 100,000                     |                           |
| istema de contratación:                                                                                                    | Suma alzada                                                                                                    | Monto valorizado*: 🌗                                                                                                    |                                                | 100,000.00                  |                           |
| po de valorización:                                                                                                    | Seleccione<br>Obra principal                                                                                                    | Monto a facturar*: 👔                                                                                                    |                                                | 100,000.00                  |                           |
| eriodo de valorización:                                                                                                    | Mes<br>Marzo                                                                                                    | Monto a pagar*: 🚺                                                                                                    |                                                | 100,000.00                  |                           |
| vance físico acumulad<br>rogramado:                                                                                                    | o %                                                                                                    | Monto valorizado p<br>acumulado:                                                                                                    | rogramado                                      | 100,123                     |                           |
| vance físico acumulado ejecutado                                                                                                    | °. 25 %                                                                                                    | Monto valorizado acumula                                                                                                    | ado:                                           | 100,123                     |                           |
| suario:                                                                                                    |                                                                                                    | Fecha de registro:                                                                                                    |                                                | 20/05/2025 0                | 3:01:38 PM                |
| Documentación de sustem<br>Adjuntar archivo(s)<br>Dabe i<br>Dabe i<br>Tamar                                                                                                    | Guardar Borrador<br>to (con firmas):<br>Ingresar como mínimo un (01) archivo P<br>Ingresar como máximo tres (03) archivo<br>o máximo de carga de archivo: 350 MB                                                                                                    | Presentar Valorización                                                                                                    | + Agr                                          | egar                        |                           |
| Documentación de susten<br>Adjuntar archivo(s)<br>Debe i<br>Tamar<br>Detalle de archivos de lo                                                                                                    | Guardar Borrador<br>to (con firmas):<br>ngresar como mínimo un (01) archivo P<br>ngresar como máximo tres (03) archivo<br>io máximo de carga de archivo: 350 MB<br>s documentos de sustento                                                                                                    | Presentar Valorización                                                                                                    | <b>↓</b><br>+ Ag                               | egar                        |                           |
| Documentación de sustem<br>Adjuntar archivo(s)<br>Debe i<br>Tamar<br>Detalle de archivos de lo<br>Num. Nombre de J                                                                                                    | Guardar Borrador<br>to (con firmas):<br>Ingresar como mínimo un (01) archivo P<br>ngresar como máximo tres (03) archivo<br>io máximo de carga de archivo: 350 MB<br>s documentos de sustento<br>urchivo                                                                                                    | Presentar Valorización<br>DF<br>PDF<br>Fecha de<br>Registro                                                                                                    | + Age                                          | egar                        | 75                        |
| Documentación de sustem<br>Adjuntar archivo(s)<br>Debe i<br>Tamar<br>Detalle de archivos de lo<br>Num. Nombre de /<br>1 Document                                                                                                    | Guardar Borrador<br>to (con firmas):<br>ngresar como mínimo un (01) archivo P<br>ngresar como máximo tres (03) archivo<br>io máximo de carga de archivo: 350 MB<br>s documentos de sustento<br>vehivo<br>o-sustento-1.pdf                                                                                                    | Presentar Valorización<br>DF<br>s PDF<br>Fecha de<br>Registro<br>20/05/2023                                                                                          | + Agi<br>Tamai<br>5 2.68                       | egar<br>io (MB) Accion      | 25                        |
| Documentación de sustem<br>Adjuntar archivo(s)<br>Debe i<br>Tamar<br>Detalle de archivos de lo<br>Num. Nombre de /<br>1 Document<br>2 Document                                                                                                    | Cuardar Borrador Cuardar Borrador Cuarda | Presentar Valorización DF S PDF Fecha de Registro 20/05/2023                                                                                                    | + Aqu<br>Tamai<br>5 2.68                       | egar<br>io (MB) Accion      |                           |
| Documentación de sustem<br>Adjuntar archivo(s)<br>Debe i<br>Tamai<br>Detalle de archivos de lo<br>Num. Nombre de /<br>1 Document<br>2 Document<br>Foto de sustento:                                                                                                    | Cuardar Borrador Cuardar Borrador Cucon firmas): ngresar como mínimo un (01) archivo P ngresar como máximo tres (03) archivo io máximo de carga de archivo: 350 MB s documentos de sustento vehivo o-sustento-1.pdf o-sustento-2.pdf                                                                                                    | Presentar Valorización DF PDF Fecha de Registro 20/05/2021 20/05/2021                                                                                                | + Agu<br>Tamai<br>5 2.68<br>5 2.68             | egar<br>io (MB) Accion      |                           |
| Documentación de sustem<br>Adjuntar archivo(s)<br>Debe i<br>Tamar<br>Detalle de archivos de lo<br>Num. Nombre de /<br>1 Document<br>2 Document<br>2 Document<br>Adjuntar foto(s)                                                                                                    | Guardar Borrador<br>to (con firmas):<br>Ingresar como mínimo un (01) archivo P<br>ngresar como máximo tres (03) archivo<br>io máximo de carga de archivo: 350 MB<br>s documentos de sustento<br>vehivo<br>o-sustento-1.pdf<br>o-sustento-2.pdf                                                                                                    | Presentar Valorización DF S PDF Fecha de Registro 20/05/2023 20/05/2023                                                                                              | + Agr<br>5 2.68<br>5 2.68<br>+ Agreg.          | egar<br>io (MB) Accion      | 55                        |
| Documentación de sustem<br>Adjuntar archivo(s)<br>Debe i<br>Tamar<br>Detalle de archivos de lo<br>Num. Nombre de J<br>2 Document<br>2 Document<br>Adjuntar foto(s)<br>Detalle de archivos de la<br>Num. Nombre de J                                                                                                    | Guardar Borrador  Guardar Borrador  to (con firmas):  ngresar como mínimo un (01) archivo P ngresar como máximo tres (03) archivo io máximo de carga de archivo: 350 MB  s documentos de sustento uchivo  o-sustento-1.pdf  o-sustento-2.pdf  esar como máximo dos (02) fotos náximo de carga de archivo: 10 MB  s imágenes de sustento uchivo                                                                                                    | Presentar Valorización DF S PDF Fecha de Registro 20/05/2023 20/05/2024                                                                                              | + Agr<br>5 2.68<br>5 2.68<br>+ Agroga          | egar<br>io (MB) Accion      | 25                        |
| Documentación de sustem         Adjuntar archivo(s)         Debe i         Detalle de archivos de lo         Num.         Nombre de /         1       Document         2       Document         2       Document         Adjuntar foto(s)       Debe i ngr<br>Tamaño r         Detalle de archivos de la       Num.         Num.       Nombre de /         1       Ecto-Suste | Guardar Borrador  to (con firmas):  ngresar como mínimo un (01) archivo P ngresar como máximo tres (03) archivo io máximo de carga de archivo: 350 MB s documentos de sustento wehivo  o-sustento-1.pdf o-sustento-2.pdf esar como máximo dos (02) fotos náximo de carga de archivo: 10 MB s imágenes de sustento wehivo nto-1.jpg                                                                                                    | Presentar Valorización DF PDF Fecha de Registro 20/05/2021 20/05/2021 Fecha de Registro 20/05/2021 20/05/2021 20/05/2021 20/05/2021 20/05/2021 20/05/2021 20/05/2021 | + Agr<br>5 2.68<br>5 2.68<br>+ Agreg.<br>Tamai | egar<br>io (MB) Accion      | 29                        |

Seguidamente, se mostrará el mensaje de confirmación. Pulse el botón "Aceptar":

| Sistema de contratación: | suma alzada                                 | Monto valorizado*: 🕕        | 100,000.00 |
|--------------------------|---------------------------------------------|-----------------------------|------------|
| Tipo de valorización:    | CONFIRMACIÓN                                | nto a facturar*: 🕦          | 100,000.00 |
| Periodo de valorización: | ¿Estás seguro de presentar la valorización? | nto a pagar*: 🚯             | 100,000,00 |
| Avance físico            | acumulado %                                 | Monto valorizado programado |            |

El sistema mostrará un mensaje indicando que la presentación de la valorización se realizó de manera exitosa y se solicitará la conformidad de la entidad.

| Sistema de contratación  | :                                                    | Monto valorizado*: 👔        |            |
|--------------------------|------------------------------------------------------|-----------------------------|------------|
| Tipo de valorización:    | INFORMACIÓN<br>La operación fue realizada con Éxito. | onto a facturar*: 🌗         | 100,000.00 |
| Periodo de valorización: | Se solicitará la conformidad de la Entidad.          | onto a pagar*: 🕦            | 100,000.00 |
| Avance físico            | acumulado %                                          | Monto valorizado programado | 1          |

Finalmente, en el listado de valorizaciones se visualiza que el estado de la valorización cambia a "Presentada".

| <u>Atrás</u>                    |                                |                      |                                               |                                         |                                |                                                                     |                                    |                           |
|---------------------------------|--------------------------------|----------------------|-----------------------------------------------|-----------------------------------------|--------------------------------|---------------------------------------------------------------------|------------------------------------|---------------------------|
|                                 | E Resum                        | en de las Valorizad  | iones                                         |                                         |                                |                                                                     |                                    |                           |
|                                 | Monto del co                   | ntrato original:     | S/ 3,00                                       | 00,000.00                               | Monto de valorizacio           | nes obra principal*:                                                | S/ 100,000.00                      |                           |
|                                 | Monto del co                   | ntrato actualizado:  | S/ 3,00                                       | 00,000.00                               | Monto de valorizacio           | nes adicionales*:                                                   | S/ 1,300.00                        |                           |
|                                 | Monto de adi                   | cionales:            | S/ 0.00                                       | )                                       | Monto de valorizacio           | nes mayores metrados*:                                              | S/ 0.00                            |                           |
|                                 | Monto de ma                    | yores metrados:      | S/ 0.00                                       | )                                       | Monto total de valori:         | zaciones*:                                                          | S/ 101,300.00                      |                           |
|                                 | ~ Avance                       | Físico               |                                               |                                         |                                |                                                                     |                                    |                           |
|                                 | Avance físico                  | acumulado programa   | do*: 25.00                                    | %                                       | Avance físico acumu            | lado ejecutado*:                                                    | 25.00 %                            |                           |
|                                 | (*) Valorizaci                 | ones con conformidad | l                                             |                                         |                                |                                                                     |                                    |                           |
| _                               |                                |                      |                                               |                                         |                                |                                                                     |                                    |                           |
| ⊟ <sub>Listado d</sub>          | le Valorizacio                 | nes 📕                | Presentar valorizac                           | ón                                      |                                | ftems por página: 5                                                 | √ 1 - 5 de 5                       | < < >                     |
| E <mark>Listado d</mark><br>Cód | le Valorizacio                 | nes H                | <sup>–</sup> Presentar valorizac<br>Tipo      | ón<br>Monto Valorizado                  | Monto a Pagar                  | ftems por página: 5<br>Periodo                                      | 1 - 5 de 5<br>Estado               | I< < ><br>Acciones        |
| E Listado d<br>Cód<br>VAL       | le Valorizacio<br>ligo<br>1876 | nes H                | Presentar valorizac<br>Tipo<br>Obra principal | ón<br>Monto Valorizado<br>s/ 100,000.00 | Monto a Pagar<br>s/ 100,000.00 | ftems por página:         5           Periodo            Marzo 2025 | • 1-5 de 5<br>Estado<br>Presentada | I< < ><br>Acciones<br>⊙ 目 |

#### 3.5. Ver detalle valorización

A través del ícono 🧿 puede visualizar el detalle de la valorización.

| (*) Valoriz              | (*) Valorizaciones con conformidad                  |                |                  |               |                   |                     |          |    |  |
|--------------------------|-----------------------------------------------------|----------------|------------------|---------------|-------------------|---------------------|----------|----|--|
| 目<br>Listado de Valoriza | Elistado de Valorizaciones + Presentar valorización |                |                  |               |                   |                     |          |    |  |
|                          |                                                     |                |                  |               | ftems por página: | 5 <b>1 - 5 de 5</b> | < < >    | >1 |  |
| Código                   | Número                                              | Тіро           | Monto Valorizado | Monto a Pagar | Periodo           | Estado              | Accienes |    |  |
| VAL-1876                 | 3                                                   | Obra principal | s/ 100,000.00    | s/ 100,000.00 | Marzo 2025        | Presentada          | 0        | ×) |  |

El sistema muestra el formulario con el detalle de la valorización presentada:

|                              | ntratos < valoriz       | aciones < Detaile de la valorización |                                        |                                            |
|------------------------------|-------------------------|--------------------------------------|----------------------------------------|--------------------------------------------|
| Atrás                        |                         | 017                                  |                                        |                                            |
|                              |                         | DAIC                                 | IS DEL CONTRATO                        | ×                                          |
|                              |                         | 1. PRESENTA                          | CIÓN DE LA VALORIZACIÓN                |                                            |
| Datos de presentación        | n de la valorización    |                                      | Descargar todos<br>los expedientes     | escargar Todos<br>umentos del Asientos COD |
| Complete todos los campos d  | e la presentación de la | valorización.                        |                                        |                                            |
| Código de valorización:      |                         | VAL-1876                             | Tipo de moneda:                        | Soles                                      |
| Número de valorización:      |                         | 3                                    | Monto valorizado programado:           | 100.000                                    |
| Sistema de contratación:     |                         | <u> </u>                             | Monto valorizado*: ()                  | 100,000                                    |
| Tipo de valorización:        |                         | Suma alzada                          | Monto a facturar*: 1                   | 100,000.00                                 |
|                              |                         | Obra principal                       |                                        | 100,000.00                                 |
| Periodo de valorización:     |                         | Mes<br>Marzo                         | Monto a pagar*: 0                      | 100,000.00                                 |
| Avance físico acumulado prog | gramado:                | P                                    | Monto valorizado programado acumulado: |                                            |
| Avance físico acumulado ejec | utado:                  | 25                                   | Monto valorizado acumulado:            | 100,123                                    |
|                              |                         | 25                                   |                                        | 100,123                                    |
| Usuario:                     |                         |                                      | Fecha de publicación:                  | 20/05/2025 03:09:12 PM                     |
| Documentación de su          | istento (con firmas):   |                                      |                                        |                                            |
| Detalle de archivos          | de los documentos (     | de sustento                          | Fashe de Davidea 🛛 🕇                   |                                            |
| <b>т</b>                     | Nombre de Archivo       |                                      | Pecilii de Registro                    | aritario (ivid)                            |
| 1                            | Documento-sustento      | -1.pdf                               | 20/05/2025 2                           | 68                                         |
| 2                            | Documento-sustento      | - <u>2.pdf</u>                       | 20/05/2025 2                           | .68                                        |
|                              |                         |                                      |                                        |                                            |
| Foto de sustento:            |                         |                                      |                                        |                                            |
| Detalle de archivos          | de las imágenes de      | sustento                             |                                        |                                            |
| Num.                         | Nombre de Archivo       |                                      | Fecha de Registro T                    | amaño (MB)                                 |
|                              |                         |                                      |                                        |                                            |

#### 3.6. Historial de valorización

A través del ícono 트 puede acceder al historial de registro de la valorización.

| EListado de Valor | rizaciones | + Presentar valorizació | n                |               |                            |              |                                    |
|-------------------|------------|-------------------------|------------------|---------------|----------------------------|--------------|------------------------------------|
|                   |            |                         |                  |               | <b>Ítems por página:</b> 5 | ▼ 1 - 5 de 5 | $ \langle \langle \rangle \rangle$ |
| Código            | Número     | Тіро                    | Monto Valorizado | Monto a Pagar | Periodo                    | Estado       | Acciones                           |
| VAL-1876          | 3          | Obra principal          | s/ 100,000.00    | s/ 100,000.00 | Marzo 2025                 | Presentada   | • 🖪 🗸                              |

El sistema muestra el historial del registro de valorizaciones. Asimismo, mediante el

ícono 💿 podrá visualizar el detalle de cada registro.

|           |                      | Monto de adicionales: |                         | S/ 0.00                            | Monto de valorizaciones mayores metrados*: | S/ 0.00    |          |
|-----------|----------------------|-----------------------|-------------------------|------------------------------------|--------------------------------------------|------------|----------|
|           |                      |                       |                         |                                    |                                            |            |          |
|           |                      |                       | Hist                    | orial del registro de valorizacior | ies                                        |            |          |
| <u>N°</u> | Cód. de Valorización | Tipo de Valorización  | Periodo de Valorización | Usuario de publicación             | Feche de publicación                       | Condición  | Opciones |
| 1         | VAL-1876             | Obra principal        | Marzo 2025              |                                    | 20/05/2025 3:09:12 PM                      | Presentada | 0        |
|           |                      |                       |                         |                                    | Ítems por página: 10 🔻                     | 1-1de1  <  | >1       |
|           |                      |                       |                         | Cerrar                             |                                            | •**        |          |

| Datos de presentación de la valorización           |                              | Descargar todos<br>los expedientes     | Todos<br>del Asientos COD |
|----------------------------------------------------|------------------------------|----------------------------------------|---------------------------|
| Complete todos los campos de la presentación de la | valorización.                | Descargar Todos Documer                | ntos del Contrato         |
| Código de valorización:                            | VAL-1876                     | Tipo de moneda:                        | Soles                     |
| Número de valorización:                            | 3                            | Monto valorizado programado:           | 100,000                   |
| Sistema de contratación:                           | Suma alzada                  | Monto valorizado*: 🌖                   | 100,000.00                |
| Tipo de valorización:                              | Seleccione<br>Obra principal | Monto a facturar*: 🗿                   | 100,000.00                |
| Periodo de valorización:                           | Mes<br>Marzo 2025            | Monto a pagar*: 🌒                      | 100,000.00                |
| Avance físico acumulado programado:                | 8                            | Monto valorizado programado acumulado: |                           |
|                                                    | 25                           |                                        | 100,123                   |
| Avance físico acumulado ejecutado:                 | 25                           | Monto valorizado acumulado:            | 100,123                   |
| Jsuario:                                           |                              | Fecha de publicación:                  | 20/05/2025 03:09:12 PM    |

#### 3.7. Subsanación de valorización

A su bandeja de correo electrónico llegará una notificación informando que se ha

registrado una observación técnica a su valorización.

| Asunto: La valorización VAL-1876 del periodo MAYO 2025 se encuentra observada                                                                                                    |
|----------------------------------------------------------------------------------------------------|
| seace3@osce.gob.pe         para JPEREZ ▼                                                                                                    |
| Estimado/a: JOSE PEREZ                                                                                                    |
| La valorización VAL-1876 del periodo de MAYO 2025 se encuentra<br>CON OBSERVACIÓN TÉCNICA                                                                                                    |
| Presentada Observada Conforme<br>Monto: 100,000.00                                                                                                    |
| 16/05/202516/05/2025JOSE PEREZPERCY<br>LOPEZSupervisor/InspectorÁrea Usuaria                                                                                                    |
| Detalle de la valorización de obraEJECUCIÓN DE LA OBRA: MEJORAMIENTO DEL CAMINO VECINAL EMPNombre del Contratone:MUNICIPALIDAD DISTRITAL DE KAQUIABAMBANomenclatura del Procedimiento:LP-SM-1-2025-MDK-1PPS-1Número de Contrato:002-13/05/2025Tipo de Valorización:Obras PrincipalNúmero de Valorización:3Periodo de Valorización:MAYO 2025 |

Para iniciar con el registro de la subsanación, haga clic en la opción "Subsanar" ≡ de la valorización.

| 目Listado de Valorizaciones | + Pre  | sentar valorización |                  |               | ítems por pá | gina: 5 🎽 1 - 5 de 5               | < < > >           |
|----------------------------|--------|---------------------|------------------|---------------|--------------|------------------------------------|-------------------|
| Código                     | Número | Тіро                | Monto Valorizado | Monto a Pagar | Periodo      | Estado                             | Acciones          |
| VAL-1876                   | 3      | Obra principal      | s/ 100,000.00    | s/ 100,000.00 | Marzo 2025   | Observada (Observación<br>Técnica) |                   |
| Presentada                 |        |                     | <b>e</b> 0       | bservada      |              | •**                                | Subsanar Conforme |

El sistema mostrará el formulario: "1. Subsanación de la valorización" con los campos

habilitados para su modificación y el botón " Guardar Borrador ".

| DATOS DEL CONTRATO             |                                                                                                    |                                                                                                    |  |  |  |  |
|--------------------------------|----------------------------------------------------------------------------------------------------|----------------------------------------------------------------------------------------------------|--|--|--|--|
|                                |                                                                                                    |                                                                                                    |  |  |  |  |
| 1. SUBSANACIÓN                 | DE LA VALORIZACIÓN                                                                                                    |                                                                                                    |  |  |  |  |
| Discargar todos<br>expedientes | los Descargar Todos<br>Documentos del<br>Contrato                                                                                                    | argar Asientos<br>DOD                                                                                                    |  |  |  |  |
| ación de la valorización.      |                                                                                                    |                                                                                                    |  |  |  |  |
| VAL-1876                       | Tipo de moneda:                                                                                                    | Soles                                                                                                    |  |  |  |  |
| 3                              | Monto valorizado programado:                                                                                                    | 100,000                                                                                                    |  |  |  |  |
| Suma alzada                    | Monto valorizado*: 🁔                                                                                                    | 100,000.00                                                                                                    |  |  |  |  |
| Seleccione<br>Obra principal   | Monto a facturar*: 🌒                                                                                                    | 100,000.00                                                                                                    |  |  |  |  |
| Mes Año 2025                   | Monto a pagar*: 🚯                                                                                                    | 100,000.00                                                                                                    |  |  |  |  |
| 25                             | Monto valorizado programado acumulado:                                                                                                    | 100,123                                                                                                    |  |  |  |  |
| 25                             | Monto valorizado acumulado:                                                                                                    | 100,123                                                                                                    |  |  |  |  |
| 10 - JOSE                      | Fecha de registro:                                                                                                    | 21/05/2025 11:58:40 AM                                                                                                    |  |  |  |  |
| Gua                            | rdar Borrador                                                                                                    |                                                                                                    |  |  |  |  |
|                                | 1. SUBSANACIÓN<br>vrización<br>cuión de la valorización.<br>VAL-1876<br>3<br>Suma alzada<br>Suma alzada<br>Suma ricipal<br>Mes<br>25<br>25<br>10<br>- JOSE | I. SUBSANACIÓN DE LA VALORIZACIÓN         wización       Descargar todos los expedientes         Descargar todos los expedientes       Descargar Todos Contraso del Contraso del |  |  |  |  |

Asimismo, en la parte inferior del formulario podrá tomar conocimiento de la observación técnica registrada por la entidad:

|                              | 2. CONFORMIDAD DE LA VALORIZACIÓN           |                     |
|------------------------------|---------------------------------------------|---------------------|
| 🗃 Datos de la observación te | cnica de la valorización 🔺 📍                |                     |
| Motivo de la Observación :   | Se observa el informe debido a              | li.                 |
| Documento de sustento:       | archivo.pdf                                 |                     |
| Usuario:                     | 08 - PERCY PEREZ Fecha de Publicación: 21/0 | 05/2025 11:23:04 AM |

Si el tipo de valorización es por "Obra Principal" u "Obras Adicionales", adicionalmente podrá modificar los campos de: porcentaje de avance físico acumulado programado y ejecutado, y el monto valorizado programado, de corresponder.

| DATOS DEL CONTRATO                                                                    |                                      |                                                                                             |                                              |  |  |  |  |
|---------------------------------------------------------------------------------------|--------------------------------------|---------------------------------------------------------------------------------------------|----------------------------------------------|--|--|--|--|
|                                                                                       | 1. SUBSANACIÓN DE                    | LA VALORIZACIÓN                                                                             | ~                                            |  |  |  |  |
| 冒 Datos de subsanación de la valoriza                                                 | ción Descargar todos los expedientes | Contrato                                                                                    | Asientos                                     |  |  |  |  |
| Complete todos los campos de la subsanación                                           | de la valorización.                  |                                                                                             |                                              |  |  |  |  |
| Código de valorización:                                                               | VAL-1876                             | Tipo de moneda:                                                                             | Soles                                        |  |  |  |  |
| Número de valorización:                                                               | 3                                    | Monto valorizado programado:                                                                | 100,000                                      |  |  |  |  |
| Sistema de contratación:                                                              | Suma alzada                          | Monto valorizado*: 🅦                                                                        | 100,000.00                                   |  |  |  |  |
| Tipo de valorización:                                                                 | Seleccione<br>Obra principal         | Monto a facturar*: 🌒                                                                        | 100,000.00                                   |  |  |  |  |
| Periodo de valorización:                                                              | Mes Año 2025                         | Monto a pagar*: 🌒                                                                           | 100,000.00                                   |  |  |  |  |
| Avance físico acumulado programado:                                                   | 25                                   | Monto valorizado programado acumulado:                                                      | 100,123                                      |  |  |  |  |
| Avance físico acumulado ejecutado:                                                    | 25                                   | Monto valorizado acumulado:                                                                 | 100,123                                      |  |  |  |  |
| Usuario:                                                                              | 10 JOSE                              | Fecha de registro:                                                                          | 21/05/2025 11:58:40 AM                       |  |  |  |  |
|                                                                                       | Guardar                              | Borrador                                                                                    |                                              |  |  |  |  |
| Avance físico acumulado programado:<br>Avance físico acumulado ejecutado:<br>Usuario: | 25<br>25<br>10 - JOSE                | Monto valorizado programado acumulado:<br>Monto valorizado acumulado:<br>Fecha de registro: | 100,123<br>100,123<br>21/05/2025 11:58:40 AM |  |  |  |  |

Luego de haber realizado la actualización de datos, pulse el botón "Guardar Borrador".

| Avance físico acumulado programado:         | 25                                                   | Monto valorizado programado acumulado:              | 100,123                |
|---------------------------------------------|------------------------------------------------------|-----------------------------------------------------|------------------------|
| Avance físico acumulado ejecutado:          | 25                                                   | Monto valorizado acumulado:                         | 100,123                |
| Usuario:                                    | 10 JOSE                                              | Fecha de registro:                                  | 21/05/2025 11:58:40 AM |
|                                             | Gua                                                  | rdar Borrador                                       |                        |
| (*) Los montos deben considerar IGV excepto | ue aplique la exoneración prevista en la Ley N° 2703 | 7, Ley de Promoción de la Inversión en la Amazonía. |                        |

Se mostrará el mensaje para confirmar si desea grabar, de manera preliminar, los datos de la subsanación de la valorización. Pulse el botón "Guardar".

| Sistema de contr | atación:<br>Suma alzada       |                      | Monto val   | orizado*: 🍈 |            | 100,000.00 |
|------------------|-------------------------------|----------------------|-------------|-------------|------------|------------|
| Tipo de valoriza | CONFIF                        | MACIÓN               |             | urar*: 🕕    |            | 100,000.00 |
| Periodo de valo  | ¿Estás seguro de guardar la s | subsanación de la va | lorización? | arkt 🚯      |            | 100,000.00 |
| Avance físi      | co acumulado                  | ,%                   | Monto       | valorizado  | programado |            |

#### Se mostrará el mensaje que confirma el registro de manera exitosa:

| Sistema de contratación: | Suma alzada                           | Monto valorizado*: 🌀        | 100,000.00 |
|--------------------------|---------------------------------------|-----------------------------|------------|
| Tipo de valorización:    | INFORMACIÓN                           | Monto a facturar*: 🌖        | 100,000.00 |
| Periodo de valorización: | La operación fue realizada con Éxito. | Monto a pagar*: 🌘           | 100,000.00 |
| Avance físico acu        | mulado %                              | Monto valorizado programado | 1          |

El sistema habilitará la sección para agregar o modificar los documentos de sustento en formato PDF (hasta un máximo de tres archivos, con un tamaño máximo de 350 MB cada uno).

**NOTA:** Solo para el tipo de valorización "Obra Principal", el sistema habilitará adicionalmente la sección para agregar o modificar las fotos de sustento (en formato .JPG) de la obra respectiva, con un tamaño máximo de 10 MB por imagen.

| sar como mínimo un (01) archivo PDF<br>sar como máximo tres (03) archivos PDF<br>áximo de carga de archivo: 350 MB<br>ocumentos de sustento | Fecha de<br>Registro                                                        | + Agregar<br>Tamaño<br>(MB) | Acciones                     |
|----------------------------------------------------------------------------------------------------|-----------------------------------------------------------------------------|-----------------------------|------------------------------|
| ro                                                                                                    | Fecha de<br>Registro                                                        | Tamaño<br>(MB)              | Acciones                     |
|                                                                                                    |                                                                             | . ,                         |                              |
| stento-1.pdf                                                                                                    | 20/05/2025                                                                  | 2.68                        | î                            |
| stento-2.pdf                                                                                                    | 20/05/2025                                                                  | 2.68                        | Î                            |
| como máximo dos (02) fotos<br>no de carga de archivo: 10 MB                                                                                 | <b>T</b>                                                                    | + Agregar                   |                              |
| ágenes de sustento                                                                                                    |                                                                             |                             |                              |
|                                                                                                    | stento-2.pdf<br>como máximo dos (02) fotos<br>mo de carga de archivo: 10 MB | stento-2.pdf 20/05/2025     | stento-2.pdf 20/05/2025 2.68 |

Luego de haber modificado los datos requeridos, pulse el botón:

|                                        | valorizoción                 | A Descargar todos | ns Descargar Todos             | Descarra   | ar Asientos            |
|----------------------------------------|------------------------------|-------------------|--------------------------------|------------|------------------------|
| - Datos de presentación de la          | valorizacion                 | expedientes       | Documentos del<br>Contrato     | COL        | ,                      |
| Complete todos los campos de la pre    | sentación de la valoriz      | ación.            |                                |            |                        |
| Código de valorización:                | VAL-1876                     |                   | Tipo de moneda:                |            | Soles                  |
| Número de valorización:                | 3                            |                   | Monto valorizado prog          | amado:     | 100,000                |
| Sistema de contratación:               | Suma alzada                  |                   | Monto valorizado*: 🌒           |            | 100,000.00             |
| Tipo de valorización:                  | Seleccione<br>Obra principal | -                 | Monto a facturar*: 🕕           |            | 100,000.00             |
| Periodo de valorización:               | Mes<br>Marzo                 |                   | Monto a pagar*: 🕕              |            | 100,000.00             |
| Avance físico acumulado<br>programado: | 25                           | 36                | Monto valorizado<br>acumulado: | programado | 100,123                |
| Avance físico acumulado ejecutado:     | 25                           | *                 | Monto valorizado acun          | ulado:     | 100,123                |
| Usuario:                               | 10 - JOSE                    |                   | Fecha de registro:             |            | 21/05/2025 05:01:23 PM |
|                                        | Guarda                       | Ir Borrador       | Subsanar Valorización          | ] ∢…       | •                      |
| Documentación de sustento              | (con firmas):                |                   |                                |            |                        |

Seguidamente, se mostrarán los mensajes de confirmación:

#### Manual de usuario para la presentación y subsanación de valorizaciones de obra

| 🖃 Datos de presentac     | ión de la valorización expedientes           | os Descargar Todos<br>Documentos del<br>Contrato | escargar Asientos<br>COD |
|--------------------------|----------------------------------------------|--------------------------------------------------|--------------------------|
| Complete todos los campo | s de la presentación de la valorización.     |                                                  |                          |
| Código de valorización:  | VAL-1876                                     | Tipo de moneda:                                  | Soles                    |
| Número de valorización:  |                                              | Monto valorizado programado:                     |                          |
| Sistema de con           | CONFIRMACIÓN                                 | :ado*: 🕦                                         | 100,000                  |
| ¿Estás                   | seguro de publicar la Subsanación de la valo | orización?                                       | 100,000.00               |
| Tipo de valoriza         | Cancelar Aceptar                             | urar*: ()                                        | 100,000.00               |
| Periodo de valorización: | Mes<br>Marzo 2025                            | Monto a pagar*: 🕕                                | 100,000.00               |

| 🗃 Datos de presentac      | ón de la valorización<br>expedientes                                                                | Descargar Todos<br>Documentos del<br>Contrato | scargar Asientos<br>COD |
|---------------------------|----------------------------------------------------------------------------------------------------|-----------------------------------------------|-------------------------|
| Complete todos los campos | s de la presentación de la valorización.                                                            |                                               |                         |
| Código de valorización:   | VAL-1876                                                                                            | ipo de moneda:                                | Soles                   |
| Número de valorización:   | M                                                                                                   | lonto valorizado programado:                  | 100,000                 |
| Sistema de contratación:  | INFORMACIÓN<br>La operación fue realizada con Éxito.<br>Se solicitará la conformidad de la Entidad. | onto valorizado*: 🕕                           | 100,000.00              |
| Tipo de valorización:     | Aceptar 🔶 • •                                                                                       | onto a facturar*: 🕕                           | 100,000.00              |
| Periodo de valorización:  | Mes<br>Marzo • Año<br>2025 • M                                                                      | lonto a pagar*: 🌒                             | 100,000.00              |

Finalmente, en el listado de valorizaciones se visualiza que el estado de la valorización

cambia a "Presentada".

| 目 <sub>Listado</sub> de Valoriza | ciones       | + Presentar valorización | ]                |               | <b>Ítems por página</b> : 5 | ▼ 1 - 5 de 5 | I< < > >   |
|----------------------------------|--------------|--------------------------|------------------|---------------|-----------------------------|--------------|------------|
| Código                           | Número       | Тіро                     | Monto Valorizado | Monto a Pagar | Periodo                     | Estado       | Acciones   |
| VAL-1876                         | 7            | Obra principal           | s/ 100,000.00    | s/ 100,000.00 | Marzo 2025                  | Presentada   | 0 🖻 🤺      |
| Presentada                       | <b>A</b> *** |                          |                  |               |                             | · · · •      | ) Conforme |

A su bandeja de correo electrónico llegará una notificación de la subsanación de la valorización.

| Asunto: La valorización VAL-1876 del periodo MAYO 2025 se encuentra subsanada |                                            |                                                    |  |  |  |
|-------------------------------------------------------------------------------|--------------------------------------------|----------------------------------------------------|--|--|--|
| ?                                                                             | <b>seace3@osce.gob.pe</b><br>para JPEREZ ▼ |                                                    |  |  |  |
|                                                                               |                                            | Estimado/a: JOSE PEREZ                             |  |  |  |
|                                                                               | La valorizaci                              | ión VAL-1876 del periodo de MAYO 2025 se encuentra |  |  |  |
|                                                                               |                                            | PRESENTADA por el monto de 100,000.00 Soles        |  |  |  |
|                                                                               |                                            | Presentada Conforme                                |  |  |  |
|                                                                               |                                            | Monto: 100,000.00                                  |  |  |  |
|                                                                               |                                            | 16/05/2025                                         |  |  |  |
|                                                                               |                                            | JOSE PEREZ                                         |  |  |  |
|                                                                               |                                            | Supervisor/Inspector                               |  |  |  |
|                                                                               |                                            | SUBSANADA                                          |  |  |  |
|                                                                               | Detalle de la valorización de obra         |                                                    |  |  |  |
|                                                                               | Entidad Contratante:                       | MUNICIPALIDAD DISTRITAL DE KAQUIABAMBA             |  |  |  |
|                                                                               | Nomenclatura del Procedimiento:            | LP-SM-1-2025-MDK-1PPS-1                            |  |  |  |
|                                                                               | Número de Contrato:                        | 002-13/05/2025                                     |  |  |  |
|                                                                               | Tipo de Valorización:                      | Obras Principal                                    |  |  |  |
|                                                                               | Número de Valorización:                    | 3                                                  |  |  |  |
|                                                                               | Periodo de Valorización:                   | MAYO 2025                                          |  |  |  |
|                                                                               |                                            |                                                    |  |  |  |

#### **Control de versiones**

| N° de ítem | Fecha de<br>actualización | Categoría<br>N: Nuevo<br>M: Modificado<br>E: Eliminado | Sección del manual<br>(Numeral) | Descripción del<br>cambio |
|------------|---------------------------|--------------------------------------------------------|---------------------------------|---------------------------|
| 1          | 26/05/2025                | Ν                                                      | -                               | Nuevo                     |

# Canales digitales del

## Central de consultas Ol 614 36 36

De lunes a viernes de 8:30 a.m. a 5:30 p.m.

#### 🗲 🛛 Formulario de Contacto

Disponible en la sección "Contacto"

Ubicado en:

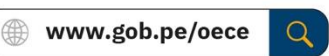

#### Chat del OECE

Disponible en: ( www.gob.pe/oece Y seleccionando "Chatea con nosotros" De lunes a viernes de 8:30 a.m. a 5:30 p.m.

#### Para trámites: Mesa de partes digital

Disponible en: ( 
www.gob.pe/oece

Q

Se encuentra disponible de forma permanente y los documentos se recibirán los siete días de la semana, las veinticuatro horas del día.

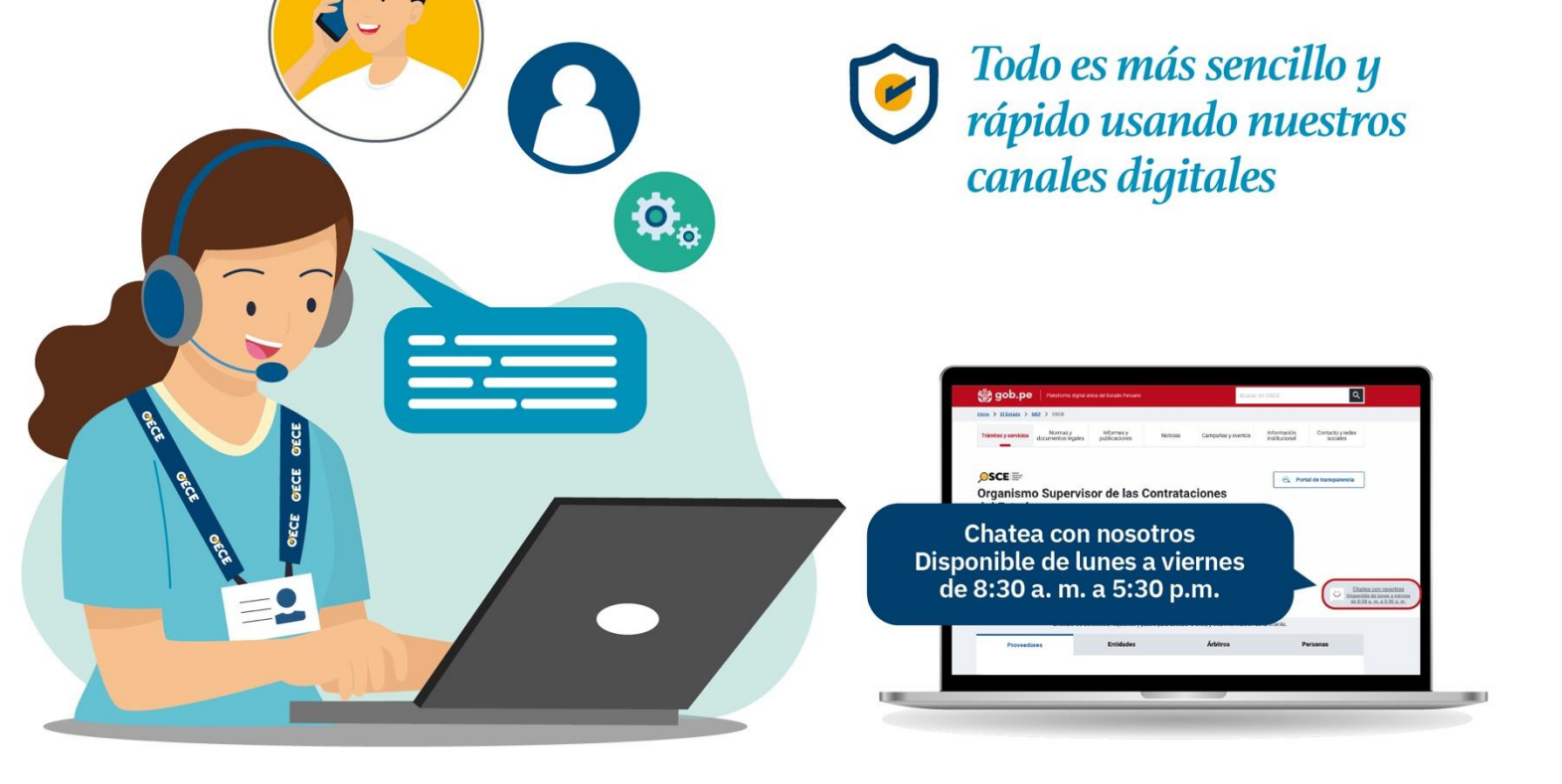

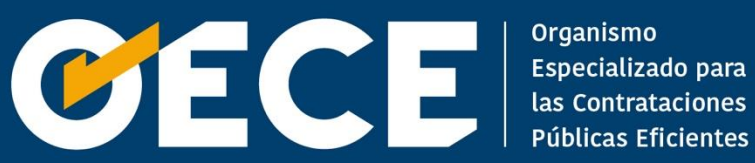